## **5** software AG

# ARIS MIGRATING WEB SERVICES FROM ARIS 7.2

VERSION 10.0 - SERVICE RELEASE 16 OCTOBER 2021

This document applies to ARIS Version 10.0 and to all subsequent releases.

Specifications contained herein are subject to change and these changes will be reported in subsequent release notes or new editions.

Copyright © 2010 - 2021 Software AG, Darmstadt, Germany and/or Software AG USA Inc., Reston, VA, USA, and/or its subsidiaries and/or its affiliates and/or their licensors.

The name Software AG and all Software AG product names are either trademarks or registered trademarks of Software AG and/or Software AG USA Inc. and/or its subsidiaries and/or its affiliates and/or their licensors. Other company and product names mentioned herein may be trademarks of their respective owners.

Detailed information on trademarks and patents owned by Software AG and/or its subsidiaries is located at <u>https://softwareag.com/licenses</u>.

Use of this software is subject to adherence to Software AG's licensing conditions and terms. These terms are part of the product documentation, located at

<u>https://softwareag.com/licenses</u> and/or in the root installation directory of the licensed product(s).

This software may include portions of third-party products. For third-party copyright notices, license terms, additional rights or restrictions, please refer to "License Texts, Copyright Notices and Disclaimers of Third Party Products". For certain specific third-party license restrictions, please refer to section E of the Legal Notices available under "License Terms and Conditions for Use of Software AG Products / Copyright and Trademark Notices of Software AG Products". These documents are part of the product documentation, located at <a href="https://softwareag.com/licenses">https://softwareag.com/licenses</a> and/or in the root installation directory of the licensed product(s).

## Contents

| 1 | Migra             | te web services from ARIS version 7.2 to ARIS version 9.x | 1    |
|---|-------------------|-----------------------------------------------------------|------|
| 2 | Expor             | ting web service out of ARIS 7.2                          | 2    |
|   | 2.1               | Exporting web services out of ARIS                        | 2    |
|   | 2.2               | Exporting an XML schema out of ARIS                       | 3    |
| 3 | Impor             | ting services into CentraSite                             | 4    |
|   | 3.1               | Importing a web service to CentraSite                     | 4    |
|   | 3.2               | Importing an XML schema to CentraSite                     | 6    |
| 4 | Config            | guring a CentraSite connection for ARIS                   | 8    |
| 5 | Impor             | ting web services from CentraSite                         | 9    |
| 6 | Legal information |                                                           |      |
|   | 6.1               | Documentation scope                                       | 10   |
|   | 6.2               | Support                                                   | . 11 |

# 1 Migrate web services from ARIS version 7.2 to ARIS version 9.x

Web services used in ARIS version 7.2 can be migrated for further usage in ARIS 10.0. Web services serve as a universal system for communication between applications and services. By specifying the interactions and sequence of Web services, integrated,

service-oriented systems that can reflect and process business management requirements on the basis of company processes are created from the basic modules of Web services. Both ARIS 7.2 and an ARIS 10.0 must be installed.

A CentraSite server must be installed because CentraSite is used as a repository for the web services.

You first have to export the services from ARIS version 7.2 (page 2), then, you have to import the web services into CentraSite (page 4).

After that, you have to import the services to ARIS 10.0.

## 2 Exporting web service out of ARIS 7.2

Export the web services from ARIS 7.2 and save them as WSDL files.

### 2.1 Exporting web services out of ARIS

Export software services as an XML-based WSDL file.

#### Procedure

- 1. Select a software service, a model that contains the software service, or a group in which the software service you want to export is saved.
- 2. Select File > Export > Service description.
- 3. The dialog for exporting the service opens. Define the relevant settings and click **OK**.

| Export service descriptions                 |  |  |
|---------------------------------------------|--|--|
| Export directory:                           |  |  |
| C:\data\myService\service.zip               |  |  |
| Service description options                 |  |  |
| Export referenced service descriptions      |  |  |
| Export concrete service description section |  |  |
| Data structure options                      |  |  |
| Export referenced XML schemas               |  |  |
| Compress output file                        |  |  |
| ✓ Overwrite output file                     |  |  |
|                                             |  |  |
| OK Cancel <u>H</u> elp                      |  |  |

The web service is exported to a WSDL file. Any related data - for example XML schemas - is also exported.

## 2.2 Exporting an XML schema out of ARIS

Export an XML schema definition as an XML-based file.

#### Procedure

- 1. Select an XML schema definition or the group that contains the XML schema definition you want to export.
- Select File > Export > Data structures. The dialog for exporting an XML schema opens. Define the relevant settings and click OK.

| Export technical data as XML schema | x |
|-------------------------------------|---|
| Export directory:                   |   |
| C:\data\mySchema\schema zip         |   |
| Export referenced XML schemas       |   |
| Compress output file                |   |
| Voverwrite output file              |   |
|                                     |   |
|                                     |   |
|                                     |   |
|                                     |   |
|                                     |   |
|                                     |   |
| OK Cancel <u>H</u> elp              |   |

The XML schema is exported to an XSD file.

## **3** Importing services into CentraSite

Import the WSDL file based services to your CentraSite server.

## 3.1 Importing a web service to CentraSite

You can import one or more web services from a web server or a file system to a CentraSite registry and repository. For the import, you must specify a WSDL file that may define one or more web services.

You can update web services in CentraSite by importing an updated WSDL file. The WSDL file must have the same namespace, service names, and organization as the original WSDL file. It may also include additional web services. However, it is not possible to remove a service from CentraSite via an updated WSDL file that no longer includes the corresponding service element.

Please note that the import will fail if you specify a WSDL file containing a namespace and services that already exist in CentraSite but are affiliated to a different organization.

#### Procedure

- 1. Start CentraSite and log in.
- 2. Click Create Asset.
- 3. Select Service from the Type list.
  - a. Optional: Enter a name.
  - b. Optional: Select the organization to which the web services are to be assigned.
  - c. Optional: Specify a version identifier for the new service. The version identifier you enter here is the service's public, user-assigned version identifier. You can enter any string in the Initial version field, that is, the version identifier does not need to be numeric. You can also leave this field blank.
  - d. Optional: Enter a Description.
- 4. Enable File in the Import a File section.
- 5. Click Choose.
- 6. Select the WSDL file you want to import.
- 7. Click **Next**.

In case you imported a new web service, CentraSite retrieves the specified file and creates the web service.

If the importer detects that the service you are trying to import already exists within CentraSite, the import dialog will prompt you to specify whether you want to **Create asset**, **Always overwrite** or **Always create new versions** and click **Next**.

The following registry objects and folders and files are created by the import of web services:

- In the registry, objects are created for different elements defined in the WSDL file being imported: An object of the service type is created for each Service element defined in the WSDL file. The corresponding name attribute in the WSDL file determines the registry object's name. The Service objects are assigned to the organization which you specify in the import parameters. A corresponding Organization object is created, if required.
   Depending on the WSDL file, additional objects of the following types may be created: ServiceBinding objects for service bindings, SpecificationLink objects for specification links, Concept objects for bindings, Operation objects for operations, Interface objects for interfaces, BPELPartnerLinkType objects for partnerLinkType elements in the WSDL file, BPELRole objects for role elements within partnerLinkType elements. The new objects are connected by associations and implicit references as required.
- For each imported web service, an external link is created, which points to the WSDL file in the repository.
- The WSDL file is copied to a subfolder of projects/WSDL in the repository. The name of the subfolder is determined by the namespace defined in the targetNamespace attribute of the WSDL's definition element. For example, if the namespace is http://www.MyOrganization.com/products, the WSDL file is copied to projects/WSDL/www.MyOrganization.com/products.

The name of the WSDL file in the repository is built as follows:

organization\_service\_file.wsdl, where organization is the organization name you specify in the import parameters, service is the name of the service as specified in the WSDL, and file is the file name or final part of the URL specified in the import parameters. For example, when you import a web service from C:\services\MyService.wsdl, the service name in the WSDL file is queryService, and the specified organization is MyOrg, the resulting file name in the repository is MyOrg\_queryService\_MyService.wsdl.

If the WSDL file contains references to schema files, these are also imported, including all
of the schema files that are referenced. The folders and files and registry objects that are
created correspond to importing an XML schema.

## 3.2 Importing an XML schema to CentraSite

You can import an XML schema from a Web server or a file system to a CentraSite registry and repository.

#### Procedure

- 1. Start CentraSite and log in.
- 2. Click Create Asset.
- 3. Select XML schema from the Type list.
  - a. Optional: Enter a name.
  - b. Optional: Select the organization to which the web services are to be assigned.
  - c. Optional: Specify a version identifier for the new service. The version identifier you enter here is the service's public, user-assigned version identifier. You can enter any string in the Initial version field, that is, the version identifier does not need to be numeric. You can also leave this field blank.
  - d. Optional: Enter a Description.
- 4. Enable File in the Import a File section.
- 5. Click **Choose**.
- 6. Select the XML schema file you want to import.
- 7. Click Next.
- 8. Click Save.

CentraSite retrieves the specified file and creates the XML schema.

If the importer detects that the schema you are trying to import already exists within CentraSite, the import dialog will prompt you to specify whether you want to **Always create new versions** or **Always overwrite**.

The following folders and files and registry objects are created by the import of an XML schema:

- The schema file is copied to a subfolder of projects/WSDL in the repository. The name of the subfolder is determined by the namespace defined in the schema. For example, if the namespace is http://www.MyOrganization.com/MySchemas/schema1, the schema is copied to projects/WSDL/www.MyOrganization.com/MySchemas/schema1.
- If the schema file contains references to other schema files, these are also imported, including all the schema files that are referenced.
- For each imported schema file, a registry object of the XML Schema type is created. An external link is created for the object that points to the schema file in the repository.
   When you delete an external link in the registry that points to a schema file in the repository, the schema file in the repository is also deleted. However, any schema entries in the registry and repository that are referenced by the schema being deleted remain untouched.

## 4 Configuring a CentraSite connection for ARIS

Please refer to the topic **Configure CentraSite connection** of the ARIS Architect online help.

## 5 Importing web services from CentraSite

Please refer to the topic **Import services from CentraSite** of the ARIS Architect online help.

## 6 Legal information

## 6.1 Documentation scope

The information provided describes the settings and features as they were at the time of publishing. Since documentation and software are subject to different production cycles, the description of settings and features may differ from actual settings and features. Information about discrepancies is provided in the Release Notes that accompany the product. Please read the Release Notes and take the information into account when installing, setting up, and using the product.

If you want to install technical and/or business system functions without using the consulting services provided by Software AG, you require extensive knowledge of the system to be installed, its intended purpose, the target systems, and their various dependencies. Due to the number of platforms and interdependent hardware and software configurations, we can describe only specific installations. It is not possible to document all settings and dependencies.

When you combine various technologies, please observe the manufacturers' instructions, particularly announcements concerning releases on their Internet pages. We cannot guarantee proper functioning and installation of approved third-party systems and do not support them. Always follow the instructions provided in the installation manuals of the relevant manufacturers. If you experience difficulties, please contact the relevant manufacturer.

If you need help installing third-party systems, contact your local Software AG sales organization. Please note that this type of manufacturer-specific or customer-specific customization is not covered by the standard Software AG software maintenance agreement and can be performed only on special request and agreement.

## 6.2 Support

If you have any questions on specific installations that you cannot perform yourself, contact your local Software AG sales organization

(https://www.softwareag.com/corporate/company/global/offices/default.html). To get detailed information and support, use our websites.

If you have a valid support contract, you can contact **Global Support ARIS** at: **+800 ARISHELP**. If this number is not supported by your telephone provider, please refer to our Global Support Contact Directory.

#### ARIS COMMUNITY

Find information, expert articles, issue resolution, videos, and communication with other ARIS users. If you do not yet have an account, register at ARIS Community.

#### SOFTWARE AG EMPOWER PORTAL

You can find documentation on the Software AG Documentation website (https://empower.softwareag.com/). The site requires credentials for Software AG's Product Support site **Empower**. If you do not yet have an account for **Empower**, send an e-mail to empower@softwareag.com with your name, company, and company e-mail address and request an account.

If you have no account, you can use numerous links on the TECHcommunity website. For any questions, you can find a local or toll-free number for your country in our Global Support Contact Directory and give us a call.

#### TECHCOMMUNITY

On the **TECHcommunity** website, you can find documentation and other technical information:

- Use the online discussion forums, moderated by Software AG professionals, to ask questions, discuss best practices, and learn how other customers are using Software AG technology.
- Access articles, code samples, demos, and tutorials.
- Find links to external websites that discuss open standards and web technology.
- Access product documentation, if you have **TECHcommunity** credentials. If you do not, you will need to register and specify **Documentation** as an area of interest.

#### EMPOWER (LOGIN REQUIRED)

If you have an account for **Empower**, use the following sites to find detailed information or get support:

- You can find product information on the Software AG Empower Product Support website.
- To get information about fixes and to read early warnings, technical papers, and knowledge base articles, go to the Knowledge Center.
- Once you have an account, you can open Support Incidents online via the eService section of Empower.
- To submit feature/enhancement requests, get information about product availability, and download products, go to Products.

#### SOFTWARE AG MANAGED LEARNINGS

Get more information and trainings to learn from your laptop computer, tablet or smartphone. Get the knowledge you need to succeed and make each and every project a success with expert training from Software AG.

If you do not have an account, register as a customer or as a partner.